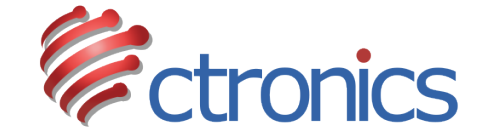

# CTIPC-500CZ4

## **プリセットとパトロール** 設定マニュアル

https://jp.ctronics.com
support.jp@ctronics.com

https://jp.ctronics.com SCSMS-20210906

| 目次                                          |
|---------------------------------------------|
| 一. 各部名称 ———— 02                             |
| 二.初期設定の参考動画 ——— 03                          |
| 三.機能一覧 ———————————————————————————————————— |
| 四.プリセット設定 ―――― 09                           |
| 五.オートクルーズ設定 ――― 10                          |
| 六.プリセット位置を削除する ―― 13                        |

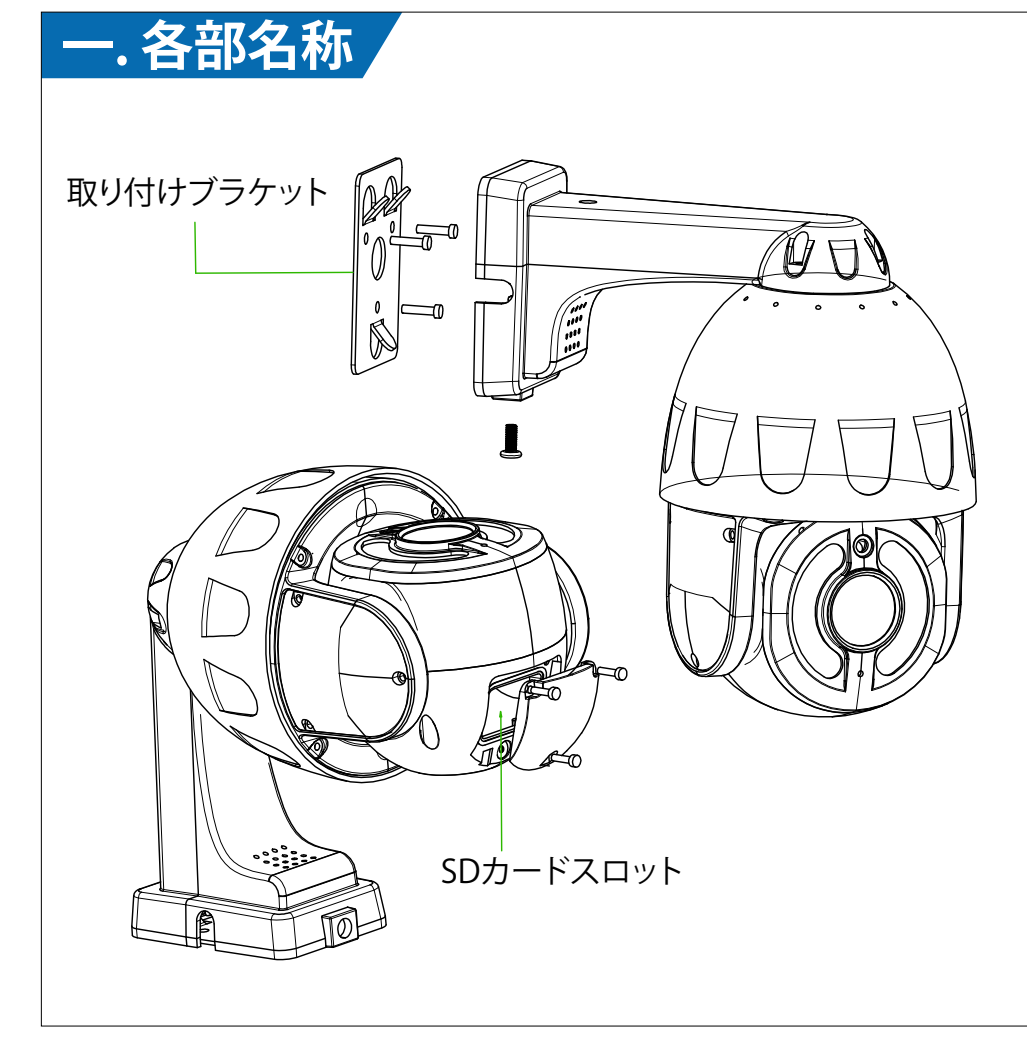

## 二.カメラが動きを検知してアラ ーム通知を送信する時:

携帯電話にアラーム通知を受け取ることができない場合、

携帯電話で右のQRコードをスキャンしたり、

或いはQRコード下のリンクをクリックしたりして、

「バックグラウンドでアプリの実行を許可する」

動画をご覧になってください。

動画を参考して操作してください。

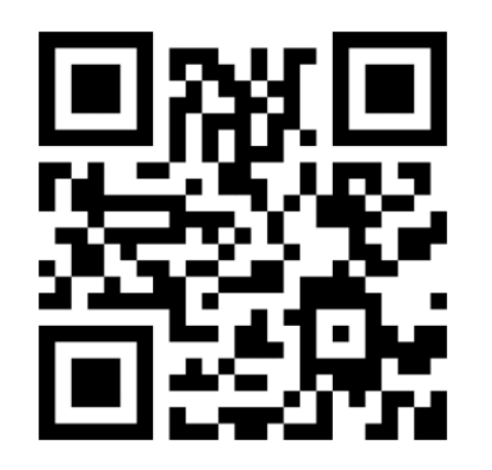

https://youtu.be/8HwxfwaX4yM (Androidスマホのみ適用する)

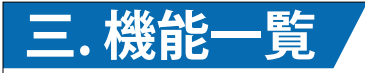

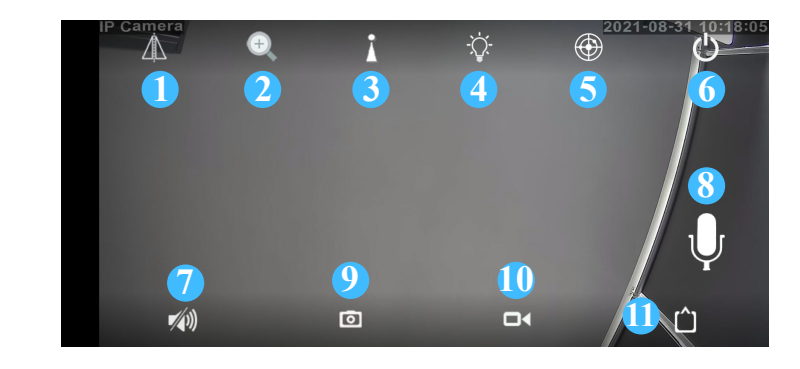

1.フリップとミリアルタイム画面を上下逆転することと左ラーイメージ右ミラーリングを調整することです。

2.ズーム機能 さいため、このアームであれば、このアームのための生きます。 メ学ズーム付きのカメラであれば、このアーム イコンをタップして画像をズームインまた はズームアウトできます。レンズ画像の焦 点距離を調整することもできます(固定焦 点力メラはこの機能にサポートしません)。

| Ι. |                  |                                                                                                    |        |                       |                                                                             |  |
|----|------------------|----------------------------------------------------------------------------------------------------|--------|-----------------------|-----------------------------------------------------------------------------|--|
|    | 3.プリセット<br>位置を設定 | プリセット位置とパトロールを設定します。<br>具体的な操作説明は「プリセット設定とパ<br>トロール設定」を参考してください。                                            | -      | 5.プレビュ<br>ーを閉じる       | プレビュー画面をタップして閉じます。                                                          |  |
|    | 4.ナイトビシ<br>ョンモード | 暗視:赤外線モードをオンにすれば白黒画<br>像になります。カラー暗視:カラーナイトモ<br>ードをオンにすれば、画面が色付きになっ<br>てカラー撮影ができます。                          | 7<br>タ | 7.音声モニ<br>ユー          | 音声モニターをオンにしてカメラからの音<br>が聞こえます。(サウンドを最大に調整する<br>必要があります)                     |  |
|    |                  |                                                                                                    | 8      | 8.音声通話                | アイコンを押しながら音声通話ができます。                                                        |  |
|    |                  | スマートモード:人か検知されない時に日<br>黒画像の暗視モードになります。人を検知<br>するとカラー撮影をします。カラー撮影を<br>した後人間を検知していない場合は30秒<br>後に白黒画像の撮影に戻ります。 | 97     | <b>9.手動キ</b> ャ<br>プチャ | アイコンをタップしてリアルタイム画像をキ<br>ャプチャーし、そしてアプリの「画像」で画像<br>を見つけます。<br>(HDはSDより解像度が高い) |  |
|    | 5.知的トラッ<br>キング   | 人や動きを検出すると、カメラは自動的に<br>動いてターゲットを追跡します。ターゲット<br>が監視範囲に消えてから初期設定の位置<br>に戻ります。                                 | 10     | 0.手動録画                | アイコンをタップしてリアルタイムビデオを<br>録画し、そしてアプリの「ビデオ」-「端末に保<br>存済」で録画を見つけます。             |  |
|    | 5.知的トラッ<br>キング   | 人や動きを検出すると、カメラは自動的に<br>動いてターゲットを追跡します。ターゲット<br>が監視範囲に消えてから初期設定の位置<br>に戻ります。                                 | 10     | 0.手動録画                | アイコンをタップしてリアルタイムビデオ<br>録画し、そしてアプリの「ビデオ」-「端末に<br>存済」で録画を見つけます。               |  |

| 11.画質を選 | プレビュー画面の「HD」と「SD」を切り替え |
|---------|------------------------|
| 択       | て画質を選択します。             |

#### ご注意:

この指示で記載される機能は全てのカメラに適用されません。具体的な機能はカメラの取扱説明書を参考してください。ご不明の点がございましたら、弊社のカスタマーサービスにお問い合わせください。

## 四.プリセット設定

下記画面により、一つまたは複数のプリセット位置を1,2,… などを名付けて、「設定」をタップして設定します(各オートク ルーズは最大16個のプリセット位置を設定できます)。

例えば、「初期位置1」を確認したい場合、直接的に「1」を入 力して、「調整」をタップしてください。

カメラは自動的に「1」のプリセット位置に移動します。

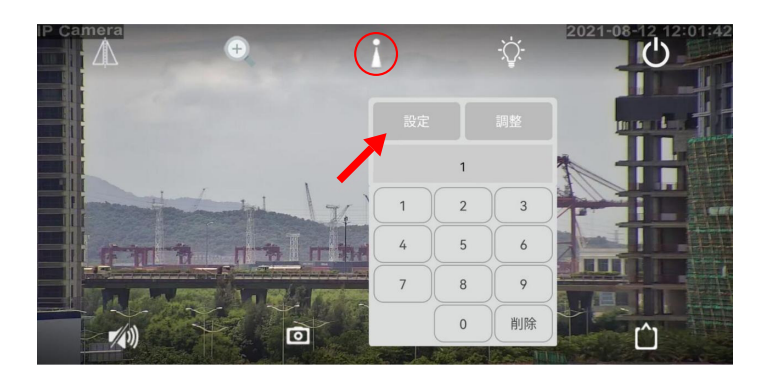

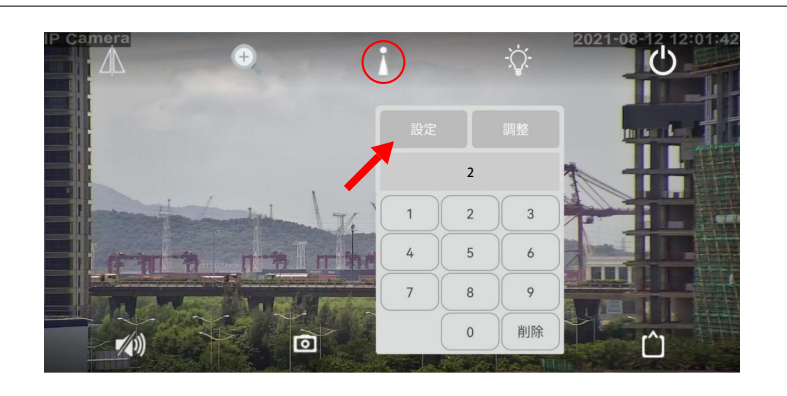

## 五.オートクルーズ設定

オートクルーズを呼び出されると、カメラは設定されたプリ セット位置1,2,…に従って回転します。 アプリのリアルタイム画面をスライドすると、オートクルーズ が止まります。

・オートクルーズ1: 事前設定されたプリセット位置1~16に対応し、クルーズをオ ンにするには「76」を入力して「調整」をタップしてください。

#### ・オートクルーズ2:

プリセット位置17~32に対応し、クルーズをオンにするには 「77」を入力して「調整」をタップしてください。

## ・オートクルーズ3:

プリセット位置33~48に対応し、クルーズをオンにするには 「78」を入力して「調整」をタップしてください。

## ・オートクルーズ4:

プリセット位置49~64に対応し、クルーズをオンにするには 「79」を入力して「調整」をタップしてください。

例えば、オートクルーズ1を確認したい場合は、「76」を入力して、「調整」をタップしてください。

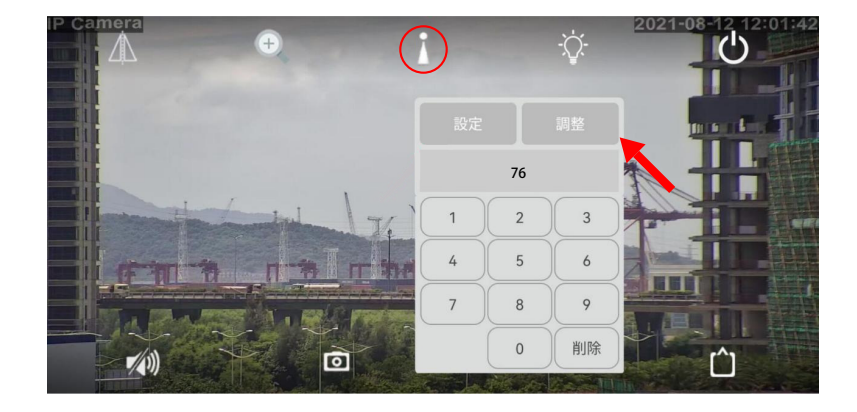

#### ご注意:

オートクルーズ機能と自動追跡機能を同時に行うことはで きません。

この二つの機能を同時に有効にしないでください。

同時に行うとオートクルーズ機能は止まります。

#### 六.全てのプリセット位置 を削除する方法

「92」を入力して「呼び出し」をタップしてください。

すべてのプリセット位置が削除されます。

プリセット位置をすべて削除すると、カメラは自行検査を行い、中央の位置に動きます。

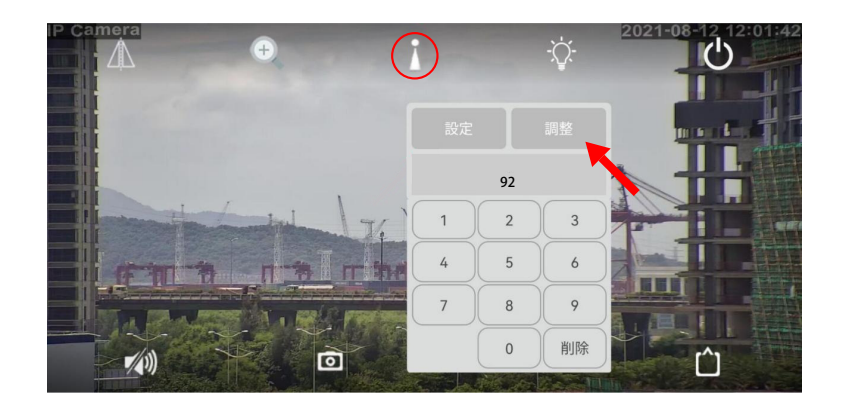